February 09, 2019

IWPA Circular No. 275 of 2019

Circular to Members having wind mills in Tamil Nadu

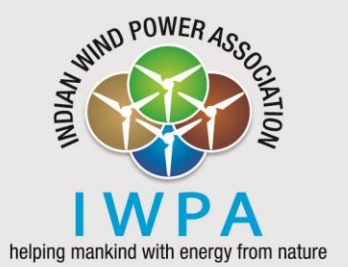

Dear Member

## An update regarding the AMR Project TANGEDCO

We are receiving enquiries and clarifications regarding the AMR Project from our members. A few of them have expressed their difficulties in accessing the website and some of them have mentioned that the local TNEB staff are not at all conversant with the whole scheme.

Consequently, we had met the TNEB officials of the NCES, IT and Accounts Department and discussed the issue with them this morning. We had even made some of our members explain their predicament by putting them on speaker phone.

For purposes of abundant clarity, we are reiterating the procedure to be followed.

- 1. Please access the AMR url htoa.tnebnet.org/oa by using a Chrome / Mozilla Browser.
- 2. Open in Private mode.
- 3. The user id is 12 digits
  - a. First 2 digits represents the Region Code e.g. Tirunelveli 07
  - b. Second 3 digits represents the Category (Group) Code e.g. REC 930
  - c. Third 3 digits represents the Circle Code e.g. Tirunelveli 472
  - d. Last 4 digits represents the old WEG Service No. e.g. (If it is 23 it should be entered as 0023; if it is 122 it should be entered as 0122; if it is 1015 it should be entered as 1015)
- 4. The password is **tneb** (all small letters) Till all the corrections are carried out to your satisfaction we suggest that the existing password indicated remains the same. Once you have confirmed the correctness of the data the password can be suitably changed.
- 5. After login, please verify the following details which are mandatory for Billing purposes. Any other minor correction/s could be carried out in the subsequent month.
  - (i) WEG No.
  - (iii) MF value
  - (v) Injection Voltage
  - (vii) Date of Commissioning
  - (iv) Date of commonly (iv) Date of commonly (iv) Date
- (ii) Meter No. (iv) Capacity
- (vi) Category (Captive / Sale to Board)
- (viii) Banking (minor discrepancies could be ignored)
- 6. The data for Banking is under testing and will be opened shortly. Members are therefore requested to maintain the Banking record for the current month for cross verification once the facility is opened.
- 7. The detailed instructions given in the attached file may please be followed including the bulk allocation option for Group Captive Users. After allotment click "Save". Thereafter a record would be created. Click on the "Create" button and verify the uploaded details and if found correct click the "Confirm" button or else choose the "Edit" button, make modifications and confirm. For any clarification, please send your queries to <u>iwpahq@windpro.org</u>

Thanking you

Encl.: as above

Yours faithfully For Indian Wind Power Association

## (Prof. Dr. K Kasthurirangaian) Chairman

| Indian Wind Power Association                                                                     |         |   |                               |
|---------------------------------------------------------------------------------------------------|---------|---|-------------------------------|
| NATIONAL OFFICE                                                                                   | Phone   | : | 044 4550 4036, 4550 4281      |
| Door No. E, 6 <sup>th</sup> Floor, Tower -1, Shakti Towers, No. 766, Anna Salai, Chennai 600 002. | E-mail  | : | iwpahq@windpro.org            |
| Regional Council: New Delhi                                                                       |         |   | secretary.general@windpro.org |
| State Councils: Ahmedabad, Bengaluru, Hyderabad, Indore, Jaipur, Mumbai                           | Website | : | www.windpro.org               |
|                                                                                                   |         |   |                               |